#### 個人で普通預金をお持ちのお客さまは どなたでもご利用いただけます

#### 口座番号そのまま!スマホでカンタン登録!

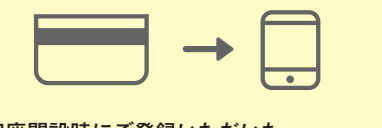

口座開設時にご登録いただいた 口座情報やお客さま情報などを 入力していただきます。

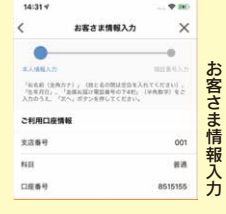

口座

覧

定期預金の

お取

śï

白岳への変更を行い、変刺現金の影響

定期特金のご解約

定期預会の解約を行う

#### 保有口座を最大5つまで登録できます!

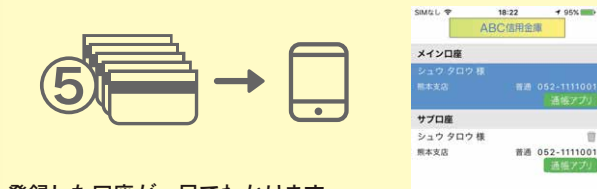

#### 登録した口座が一目でわかります。

で

できる

2

### 最大10年間分の入出金明細が見られます!

| 1 <del>22223</del> 1 | <b>〈</b> 入出 | 1金明細 - 114 - 12          | 10) <u>95</u> | 断日時:2019/01/17 17 | 26 秋東/DL 💭     | 史则 |  |
|----------------------|-------------|--------------------------|---------------|-------------------|----------------|----|--|
|                      | From: 20184 |                          |               |                   | 重新 今月 前月 月指定 ~ |    |  |
|                      | #/18▼       | 410051990                | AXIM          | お用り曲朝             | #108#          |    |  |
|                      | 2016-01-01  | <ul><li>икижия</li></ul> | 入出金親要入出金親要一   | 700,00011         | 10,000,000 *   |    |  |
| 通帳 のように見られ           | 2016-01-02  | x • 100                  | 入出金開展         | 700,000円          |                |    |  |
|                      | 2016-01-03  | x • 188                  | 入出金興要         | 700,000/1         | -10,000,000/1  |    |  |
|                      | 2016-01-04  | ×* 88                    | 入出会現要         | 700,000円          | 10,000,000P)   |    |  |
| ロロ圧に別項立し             | 2016-01-05  | 1.1.10                   | 入出金帳單         | 700,000(9)        | 10,000,000(4)  |    |  |
| 首月形(19。              |             |                          |               |                   |                |    |  |

### 総合口座担保定期の新解約ができます!

#### 総合口座担保定期預金の新約および 解約ができます。 普通預金口座から総合口座へ変更して 定期預金を預け入れいただくことも できます。

#### 検索・メモなど便利な管理機能も!

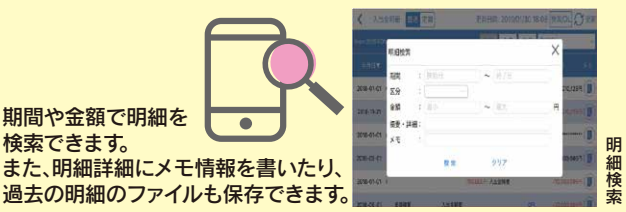

# ご留意いただきたい事項

「紙通帳」から「通帳アプリ」に切り替えた場合、これ まで使用していた「紙通帳」はご使用いただけなくな り、ATMでの通帳を使用したお取引(振替入 金・定期入金等)もご利用いただけません。

「紙通帳」から「通帳アプリ」に切り替えた場合、切替前日以前の未記帳明細は、切替日の翌々日より、 「通帳アプリ」でご覧いただけます。 なお、記帳済みの入出金明細は、「通帳アプリ」では ご覧いただけません。

「通帳アプリ」では、総合口座担保定期の新約取消 および解約取消はできません。 取り消す場合は、ご来店いただく必要があります。

「通帳アプリ」をご利用の口座を「紙通帳」へ戻す際 には、当金庫所定の通帳発行手数料がかかる場合が あります。

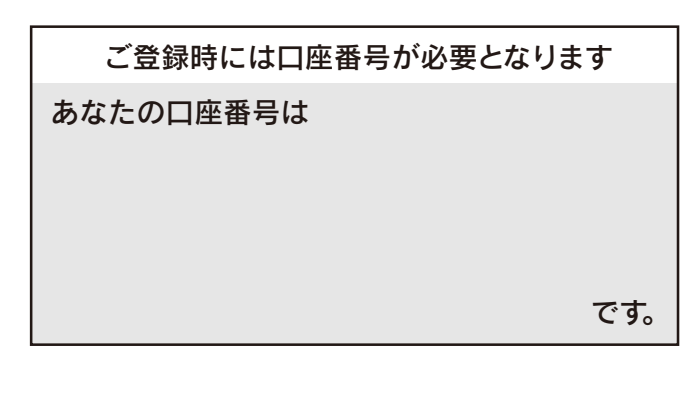

たちばな信用金庫 事務部 お問い合わせ先 Tel.0957-22-1775 紙通帳から通帳アプリへ

たちばな信用金庫 ご利用無料 しんさん通帳アプリ

便利になりました♪

ス入し

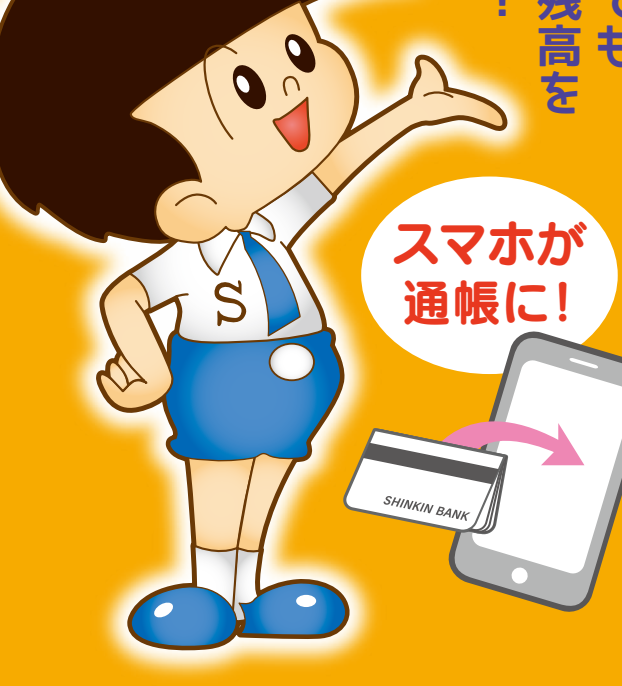

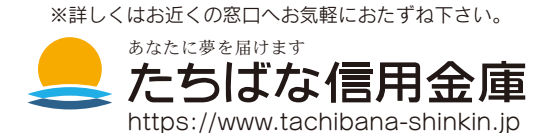

## 通 帳 ア プ リ 」 の 登 録 方 法

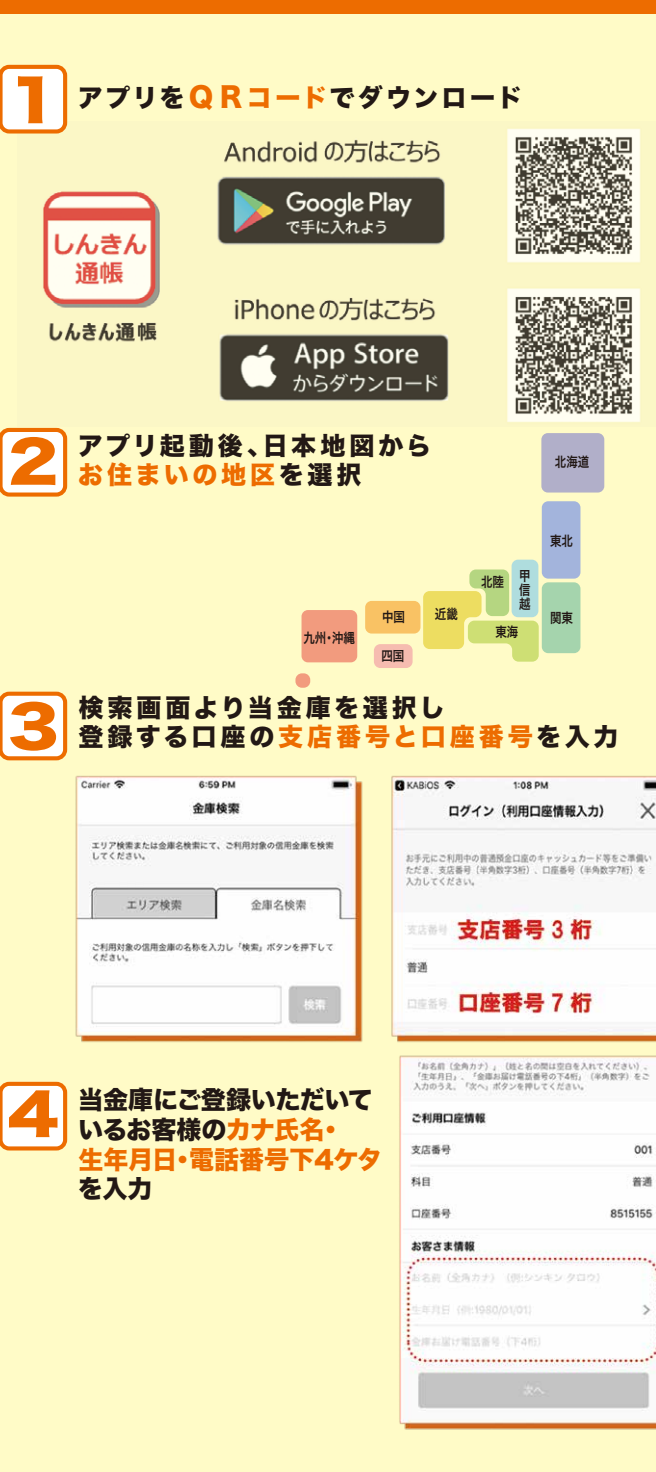

X

| 5,       | キャッシュカードの暗<br>メールアドレスを登録                                                                                                    | 証番号を入力し                                                                                               |
|----------|----------------------------------------------------------------------------------------------------|----------------------------------------------------------------------------------------------------|
|          | Carrier 10:00 AM   田田香弓入力 田田香弓入力   本人類職人力 田田香弓入力   キー人類職人力 田田香弓入力   キーショカード細田香弓 パロット物田香弓   キャッショカード細田香弓 ロシード御鮮   キャッショカード細田香弓 ロシード御鮮 | Carrier を 1:36 PM<br>メールアドレス登録 ※<br>A (3回私力) 362日刊入力 メールアドレス<br>アブリに登録メールアドレス<br>メールアドレス (再入力)<br>121 |
| 6        | 5で登録したメールア<br>コードを入力し、次回」<br>入出金明細等を閲覧す                                                                                              | ドレスに送られてくる <mark>認</mark><br>以降、本アプリを利用し <sup>**</sup><br>*る際のパスワードを登録                                |
|          | < メール認証面面<br>登録されたメールアドレスに駆逐コードを送付しました。<br>以下谷入力フォームに駆逐コードを送付しました。<br>下してくたらい。                                                       | 17:51 7 や 380<br>パスワード登録 ×                                                                            |
|          | kabd@pbimailtest.com .                                                                                                    | 本人物助入力 加起番切入力 メールアリン計画 パスワード数分<br>時期のための時期の時期するパスワードな                                                 |
|          | 教力経過してもメールが紹かない場合は、認証コードの時度<br>をお試しください。                                                                                             | * 外央数字混在*32桁でムルしてください。<br>パスワード パスワード                                                                 |
|          | 8世コート<br>第四コートの第32<br>第四コートの第32<br>第四コート                                                                                             | 11日 パスワード (再入力)<br>今後の555万法を選択してください。                                                                 |
| <b>7</b> | ●帳アプリ利用手続き<br>◎注意事項を必ずお読みく                                                                                                    | <b>へ進む</b><br>ださい                                                                                     |
|          | SIM&L � 10:46 ∜ \$ 84% ■.)+<br>❤                                                                                                    | Carrier 🗢 10:28 AM                                                                                    |
|          | · · · · · ·                                                                                                    |                                                                                                    |
|          | RH9432 84492 777                                                                                                    |                                                                                                    |
|          | ※注意事項が表示されます※                                                                                                    | ※最終確認メッセージが<br>表示されます※                                                                                |
|          | 注意事項を確認し、<br>同意のうえ申し込みいたします<br>次へ                                                                                                    | 反る「阿倉しました                                                                                             |

ĒĒ

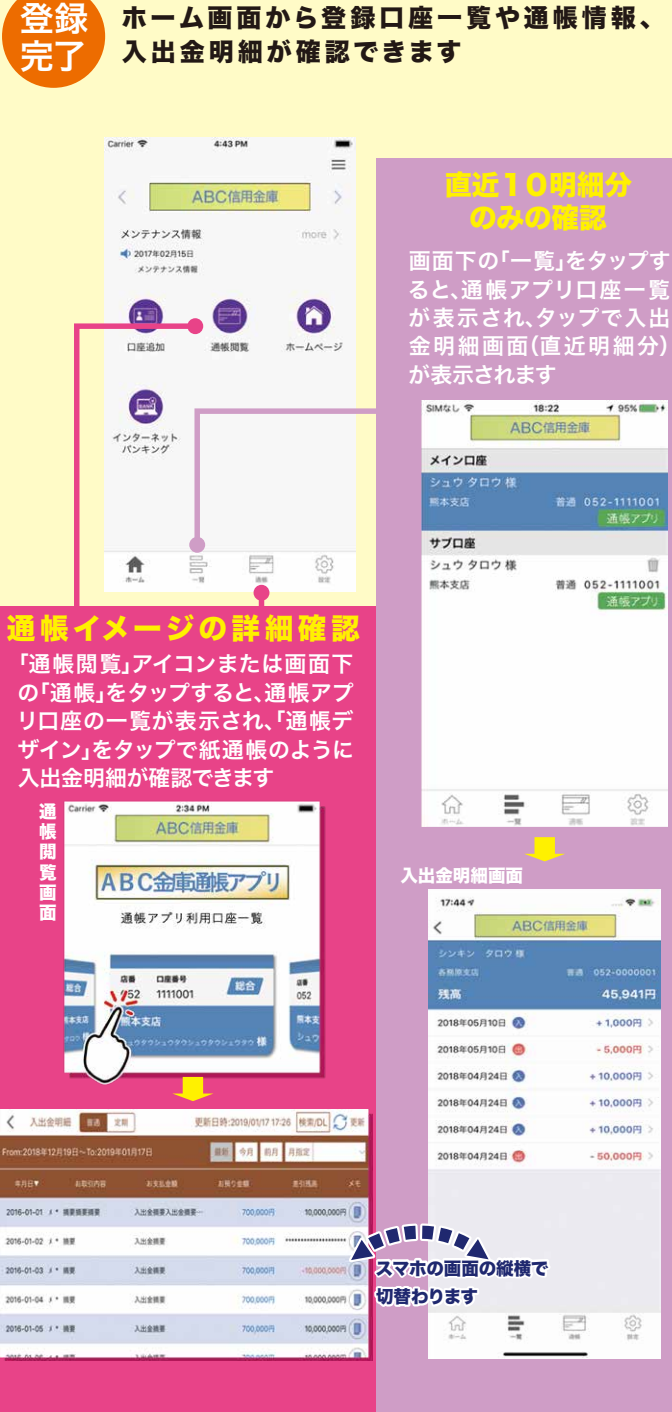

Ŵ

通帳アプリ

- - IN

+ 1.000円

- 5.000円

+ 10.000円

+ 10.000円

+ 10.000円

- 50.000円

(3) ##

- //